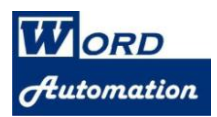

# CalPleadings<sup>™</sup> Reference Guide

| Setup Information for your Law Office and Attorneys2                                                                                       |
|----------------------------------------------------------------------------------------------------|
| Create a Pleading4                                                                                                    |
| Attorney Email Address6                                                                                                    |
| Adjusting Court Lines on Page 1 in Pleadings for Superior or District Court 7                                                              |
| Controlling Text in Footer of each page in pleadings in Superior and United States District Court8                                         |
| Using the CalPleadings™ Toolbar in Pleadings10                                                                                             |
| Format Text in a Pleading10                                                                                                    |
| Format Tools11                                                                                                    |
| Adjust Alignment of Text Paragraphs below Caption<br>Full Justify (aligned on both left and right margins)<br>Left Align (not justified)11 |
| Align Paragraph Text to Numbered Line11                                                                                                    |
| Discovery Phrases                                                                                                    |
| Update Numbers after discovery phrases are moved or deleted                                                                                |
| Insert Discovery Phrases14                                                                                                    |
| Copy Phrases15                                                                                                    |
| Caption Tools16                                                                                                    |
| Add Cross-Action17                                                                                                    |
| Headings for Motions and Briefs18                                                                                                    |
| Insert Sections for Table of Contents and Table of Authorities                                                                             |
| TABLE OF CONTENTS                                                                                                    |
| TABLE OF AUTHORITIES                                                                                                    |

Word Automation 1010 University Avenue Suite 1570 San Diego, CA 92103 619-819-8224 info@wordautomation.com www.wordautomation.com

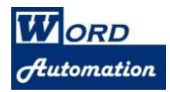

# Setup Information for your Law Office and Attorneys

1. On the CalPleadings<sup>™</sup> menu, choose Setup Law Office/Attorney Information

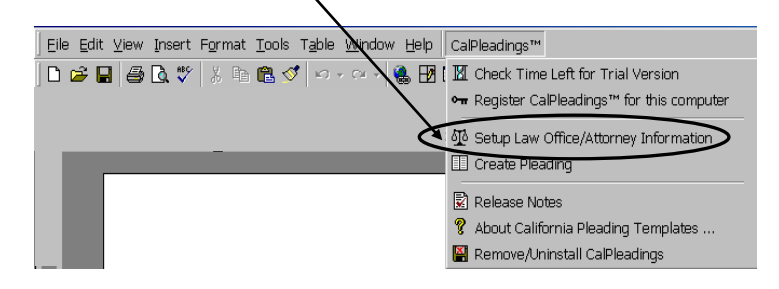

2. Enter the name, address, phone & fax numbers of your law office, as shown in this example:

| Ca<br>J        | lifornia Pleading Temp<br>Please enter the fol<br>want it appear on th<br>California courts. |                                                                                                    |             |  |
|----------------|----------------------------------------------------------------------------------------------|----------------------------------------------------------------------------------------------------|-------------|--|
|                | Name of Law Office:                                                                          | The Johnson Law Group                                                                                                    |             |  |
|                | Address:                                                                                     | 1300 Woodside Road<br>Suite 1100<br>Monterey, CA 92311                                                                                    |             |  |
|                | Phone:                                                                                       | Telephone: 831-373-1919         Sh           Type phone information exactly as you want it to appear on the caption page         Sh       | ow Examples |  |
|                | Fax:                                                                                         | Facsimile:         831-373-1999         Sh           Type fax information exactly as you want it to appear on the caption page         Sh | ow Examples |  |
|                | WORD<br>Automation                                                                           | Cancel                                                                                                    | NEXT>>      |  |
| Click Next whe | n finished.                                                                                  |                                                                                                    |             |  |

3. Preview of the information you entered in Step 2 is displayed.

| Preview screen corresponds to the informati<br>shown at top of Page 1 of a pleading you cre<br>with CalPleadings, as shown in this example<br>California Pleading Templates - Setup | <ul> <li>Frances P. Johnson, SBN 199883<br/>Timothy R. Gonzales, SBN 109311</li> <li>The Johnson Law Group<br/>1300 Woodside Road</li> <li>Suite 1100<br/>Monterev, CA 92311</li> <li>Telephone: 831-373-1919</li> <li>Facsimile: 831-373-1999</li> <li>Attorneys for Defendants<br/>Mary and Timothy Robinson</li> </ul> |
|----------------------------------------------------------------------------------------------------|----------------------------------------------------------------------------------------------------|
|                                                                                                    | 8 IN THE SUPERIOR COURT OF THE STATE OF CALIF                                                                                                    |
| < <back next="">&gt;</back>                                                                                                    | 9 COUNTY OF SAN MATEO                                                                                                    |

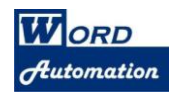

4. Select the style of Attorney Name and California State Bar Number.

| California Pleading Templates - Setup                                                                                                    | × |
|----------------------------------------------------------------------------------------------------|---|
| Select style for attorney California State Bar Number<br>on caption page of pleadings:                                                                                                    |   |
| O 🛛 John Q. Attorney, State Bar Number 12345                                                                                                    |   |
| C John Q. Attorney, State Bar No. 12345                                                                                                    |   |
| 🕥 🛛 John Q. Attorney, State Bar #12345                                                                                                    |   |
| John Q. Attorney, SBN 12345                                                                                                    |   |
| O John Q. Attorney, #12345                                                                                                    |   |
| Step 2 - Choose setoff         Set off bar number from attorney name           Image: Step 2 - Choose setoff         Set off bar number from attorney name           Image: Step 2 - Choose setoff         Set off bar number from attorney name           Image: Step 2 - Choose setoff         Set off bar number from attorney name           Image: Step 2 - Choose setoff         Set off bar number from attorney name           Image: Step 2 - Choose setoff         Set off bar number from attorney name | ; |
| <ul> <li>John Q. Attorney, State Bar Number 12345</li> <li>no paren's, precede State Bar Number with a comma</li> </ul>                                                                                                    |   |
| Cancel Cancel Next >:                                                                                                    | > |

Click **Next** when finished.

5. Enter attorney name and State Bar Number, then click Add button.

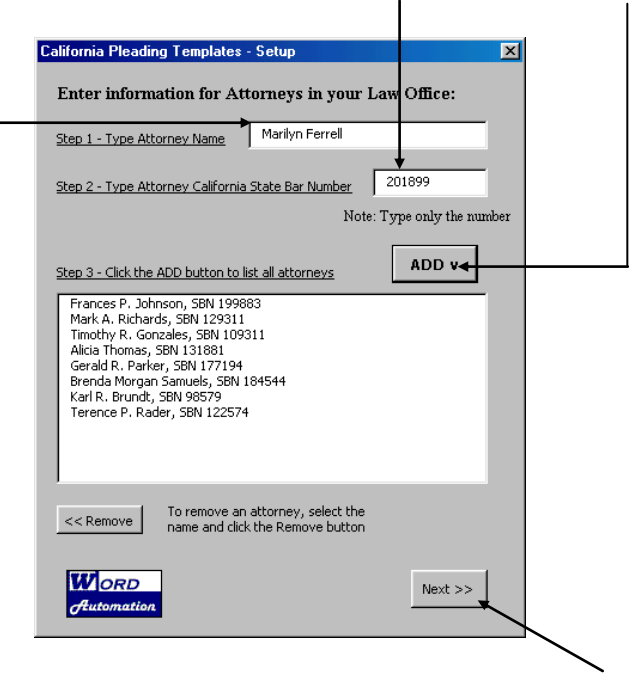

When finished adding information for attorneys, click Next.

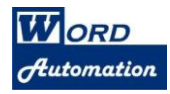

**6.** Select parties you wish to be available for pleadings you will create with CalPleadings, as shown in this example:

| Plaintiff<br>Plaintiffs<br>Defendant<br>Defendants<br>Cross-Complainants<br>Cross-Oefendant<br>Cross-Defendants<br>Pettioner<br>Respondent | ADD > Plaintiff<br>Plaintiffs<br>Defendant<br>Defendants                                                                                                    |
|----------------------------------------------------------------------------------------------------|----------------------------------------------------------------------------------------------------|
|                                                                                                    |                                                                                                    |
| Optional: Type name of a Party you want to<br>add to the Party List, then click ADD button                                                 | Image: Constraint of the select it and click Remove.           Dyfouit         Optional: To nake a Party from the for new pleadings, select party for advector and click Default.           Default         Default           Default         Default |
| W ORD<br>Automation                                                                                                    | New Pleadings                                                                                                    |

# **Create a Pleading**

**1.** On the CalPleadings  $^{\text{TM}}$  menu, choose Create Pleading

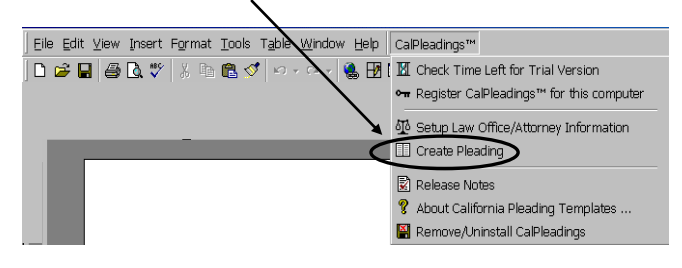

2. Select Court for the pleading, and enter the County if pleading is for Superior Court.

| California Courts                             | Instructions and examples are provided for pleadings in <b>Superior Court</b> . |
|-----------------------------------------------|---------------------------------------------------------------------------------|
| County:                                       |                                                                                 |
| C Arbitration   San Mateo                     |                                                                                 |
| 🔽 State Appellate Courts                      |                                                                                 |
| First Appellate District                      |                                                                                 |
| California State Supreme Court                |                                                                                 |
| ☐ United States District Courts               |                                                                                 |
| Northern District of California               |                                                                                 |
| United States Appellate Court - Ninth Circuit |                                                                                 |
| Cancel NEXT >>                                |                                                                                 |

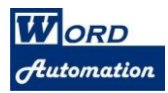

3. Select attorney(s) for the pleading – click dropdown arrow to list all attorneys entered in CalPleadings setup.

|                                  | Set Up Pleading                                                                                                    |
|----------------------------------|----------------------------------------------------------------------------------------------------|
| Click Add to insert the Attorney | Attorneys: Timothy R. Gonzales, SBN 109311                                                                                            |
| name & state bar number          | ADD v Choose Attorney for this Pleading, and click the ADD button                                                                     |
| Click Signed By to insert        | Timothy R. Gonzales, SBN 109311<br>Signed By> Frances P. Johnson, SBN 199883                                                          |
| the Attorney name who will       | << Remove ^ Choose signing attorney from list and click "Signed By" button                                                            |
| sign the pleading                | To remove an attorney, select the<br>name and click the Remove button                                                                 |
|                                  | The Johnson Law Group<br>1300 Woodside Road<br>Suite 1100<br>Monterey, CA 92311<br>Telephone: 831-373-1919<br>Facsimile: 831-373-1999 |
| Click the dropdown arrow to      |                                                                                                    |
| represents for this pleading     | Attorneys for Defendants Choose Party represented by the firm in this case                                                            |
|                                  | Name of Party<br>Represented:                                                                                                    |
| optional Enter the name of the   | example: Mary Anderson dba Main Street Cafe                                                                                           |
| represents                       | Cancel << Back Next >>                                                                                                    |
| Click <b>Next</b> when finishe   | ed                                                                                                    |

4. Enter information for caption area, as shown in this example:

| et Up Pleading Caption and Signature                                                                                                    |                                                                                                    |                                                                                 |
|----------------------------------------------------------------------------------------------------|----------------------------------------------------------------------------------------------------|---------------------------------------------------------------------------------|
| CAPTION Cross-Action Examples                                                                                                    |                                                                                                    |                                                                                 |
| IN THE SUPERIOR COURT                                                                                                    | OF CALIFORNIA                                                                                         |                                                                                 |
| COUNTY OF San                                                                                                    | Mateo                                                                                                 |                                                                                 |
| Type Information for First Party:<br>Mark Denton dba Denton Construction Company,<br>Plaintiff Choose Party<br>VS.<br>Type Information for Second Party:<br>Mary and Timothy Robinson, Lake Park<br>Homeowners Association, et al., | Case No.: CV-182559<br>Title of Pleading:<br>ANSWER TO COMPLAINT<br>Optional: Information under title | You can add text to<br>appear below the title,<br>such as <i>Hearing Date</i> , |
| Defendants Choose Party                                                                                                    | , Frances P. Johnson, SBN 199883                                                                      | Trial Date, Judge, etc.                                                         |
| Optional Signature for Order or Declaration:                                                                                                    |                                                                                                    |                                                                                 |
| Judge Judge's Name                                                                                                    | Individual Individual's Name                                                                          |                                                                                 |
| WORD<br>Hutomation                                                                                                    | Cancel                                                                                                |                                                                                 |
| Click <b>Finich</b> to display the pleading                                                                                                    | Cancel                                                                                                |                                                                                 |

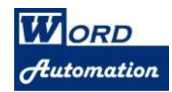

# 5. Pleading appears: adjust position of Court & County text, depending on information that appears at top

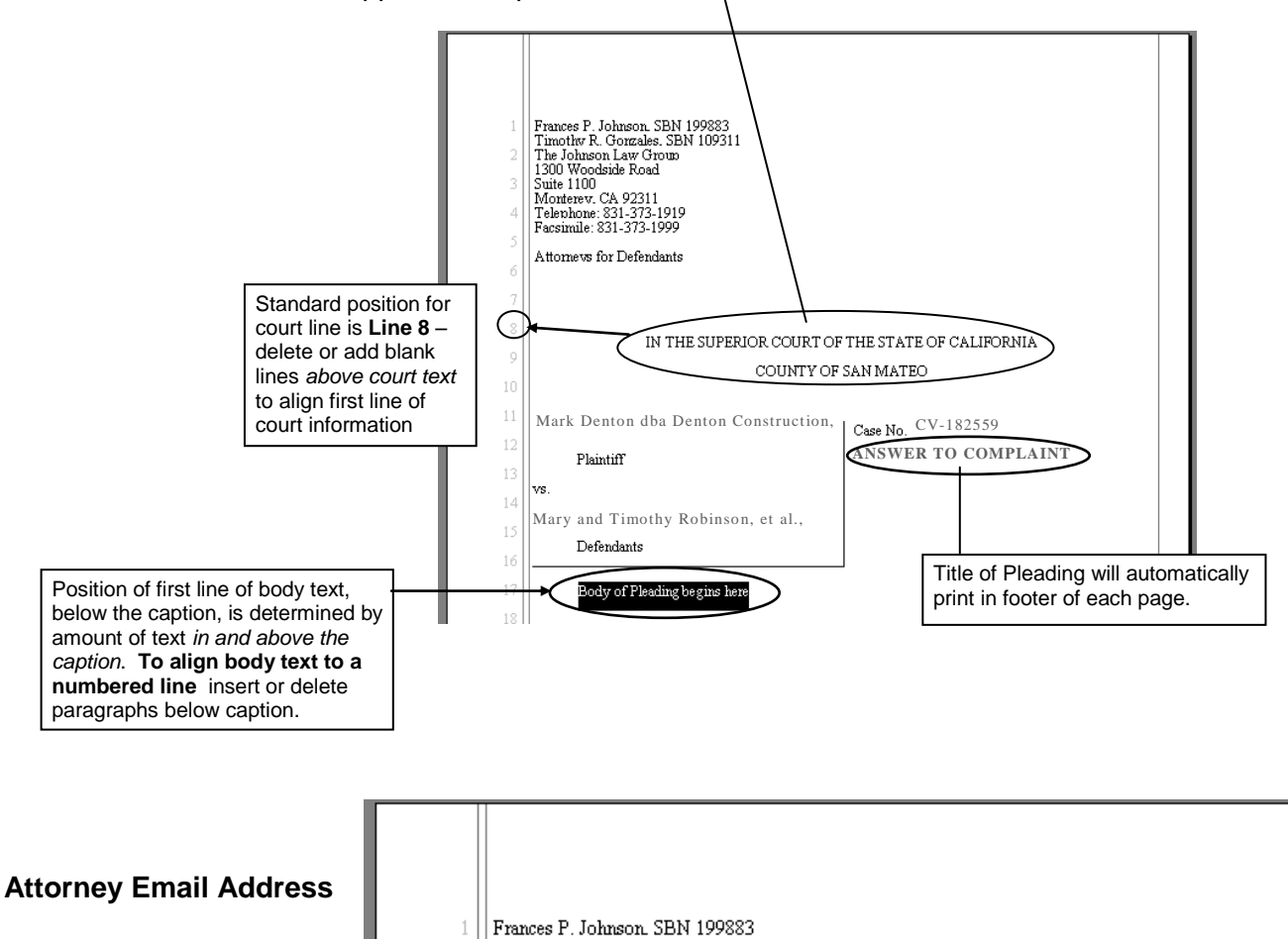

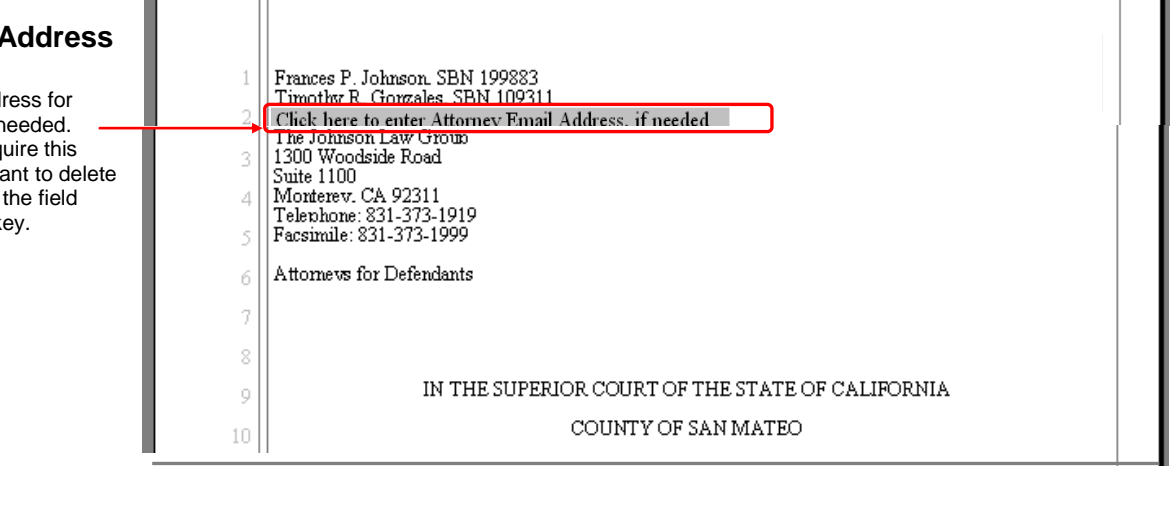

| 1       Frances P. Johnson, SBN 199883         1       Timothw R. Gronzales, SBN 109311         2       E-mail: fjohnson/avgroup.com         3       The Johnson Law Group         1300 Woodside Road         4       Suite 1100         Monterev CA 09311         5       E-mail: fjohnson/avgroup.com         6         Attorneys for Defendants |
|----------------------------------------------------------------------------------------------------|
| 8 IN THE SUPERIOR COURT OF THE STATE OF CALIFORNIA                                                                                                    |
| 9 COUNTY OF SAN MATEO                                                                                                    |
|                                                                                                    |

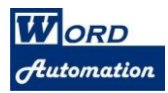

# Adjusting Court Lines on Page 1 in Pleadings for Superior or District Court

Note: In complex cases with multiple counsel, as shown in this example, the court text must appear below Line 8. Therefore, you can adjust the position of the court text and caption to any appropriate place. Just add or remove hard returns above court lines.

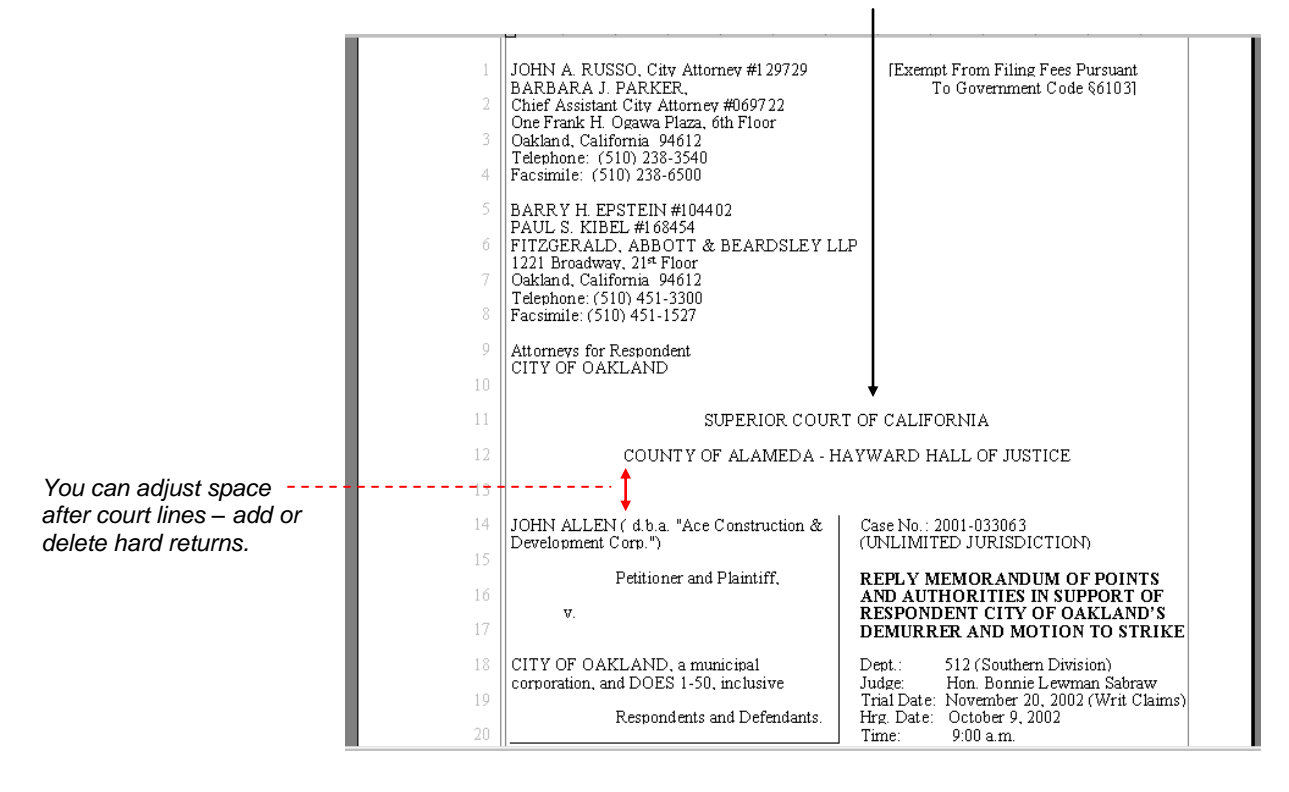

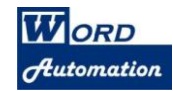

# Controlling Text in Footer of each page in pleadings in Superior and United States District Court

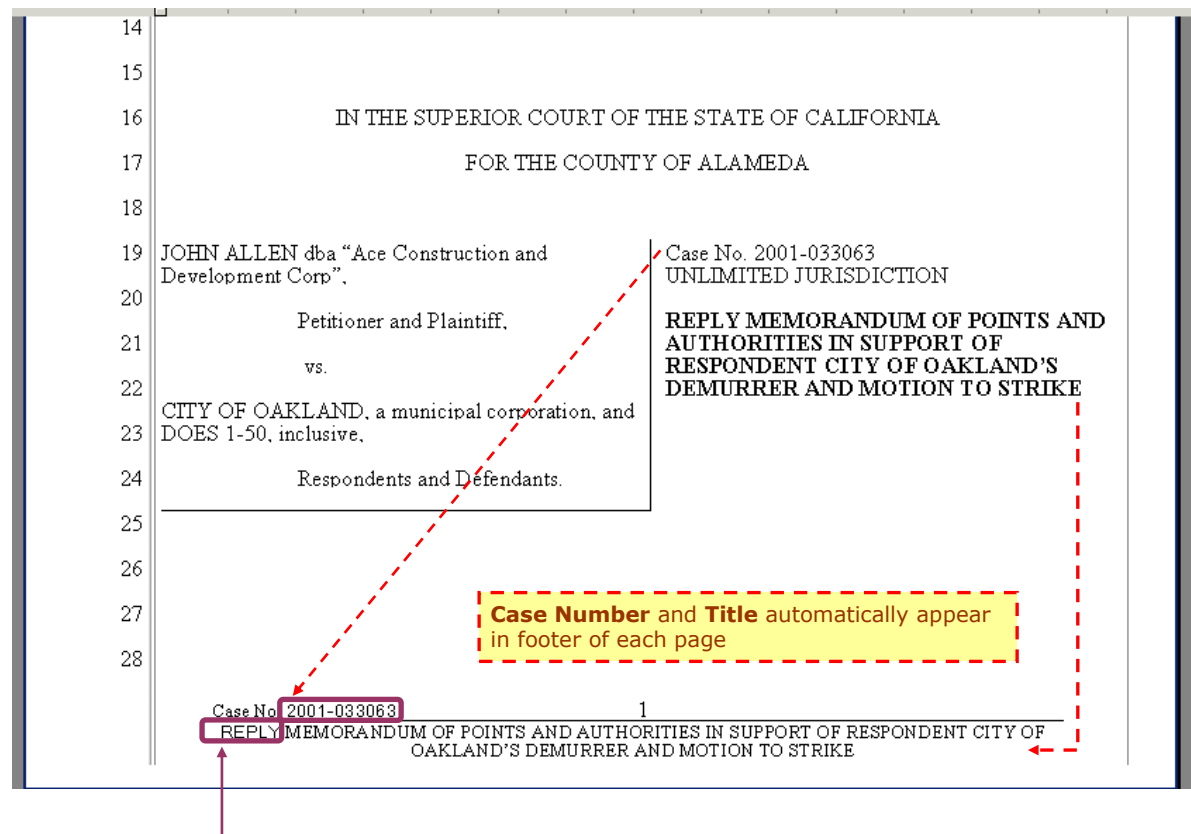

#### Font Problems

 $\rightarrow$  The font in the footer should be Times New Roman

Above is shown an **incorrect font** mixed in with the correct Times New Roman font. There is a "bug" in Microsoft Word's footer that can cause a few characters to print the wrong font.

You must delete the incorrect fonts in Windows. You cannot change the font in the text in the footer.

- Step 1: Exit completely out of Microsoft Word
- Step 2: Click START button, choose SETTINGS select CONTROL PANEL, choose FONTS
- Step 3: If the following fonts are listed click the right mouse button on the font name and choose Delete

Arial Unicode Batang MS Mincho Shruti

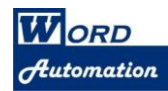

#### Controlling Text in Footer of each page (continued)

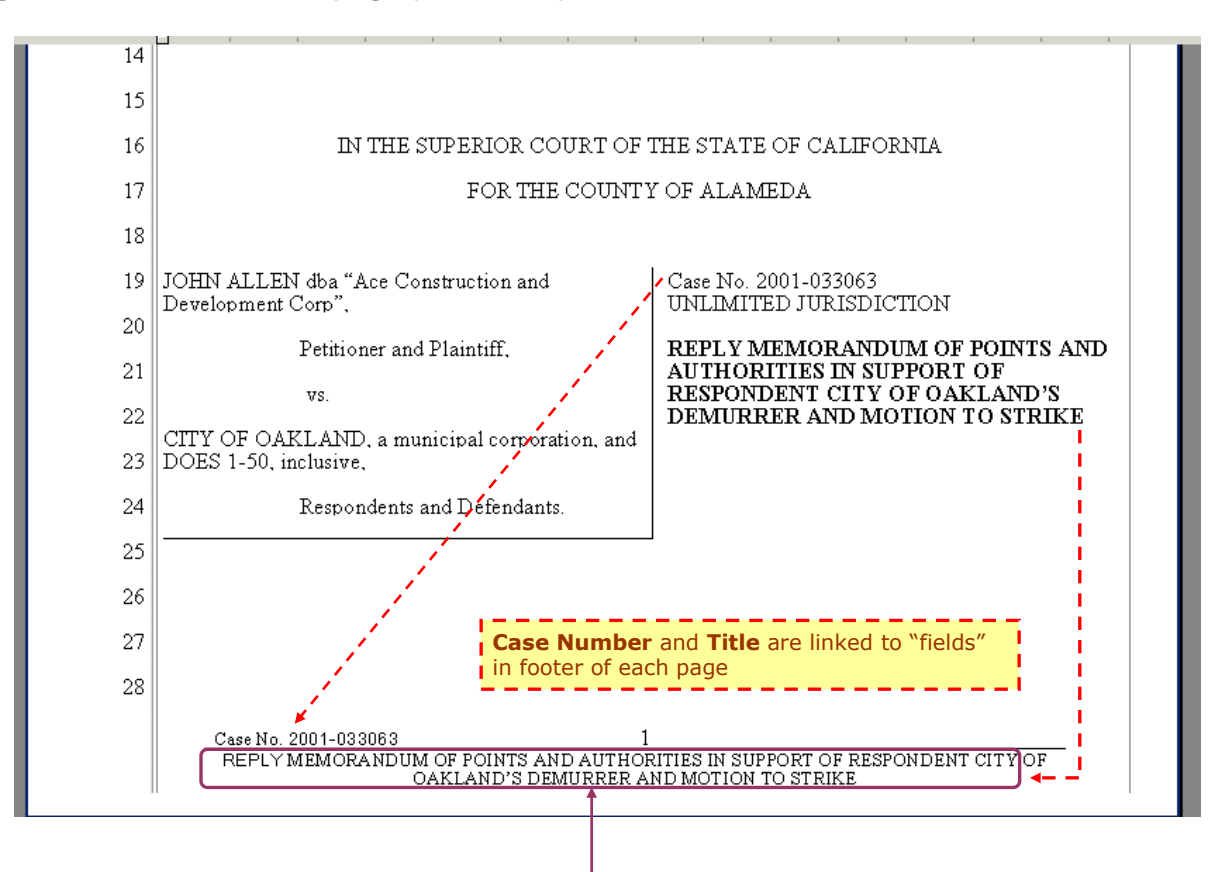

#### Modify Text in the Title

Since title text in the footer is in a field – linked to title in the caption – if you wish to change the text for the title in the footer, **you must first delete the entire title in the footer**.

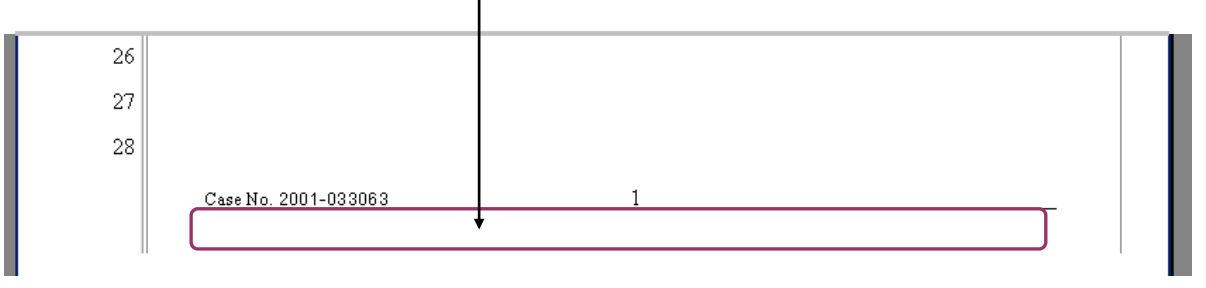

Then you can type new text you wish to appear as the title in the footer:

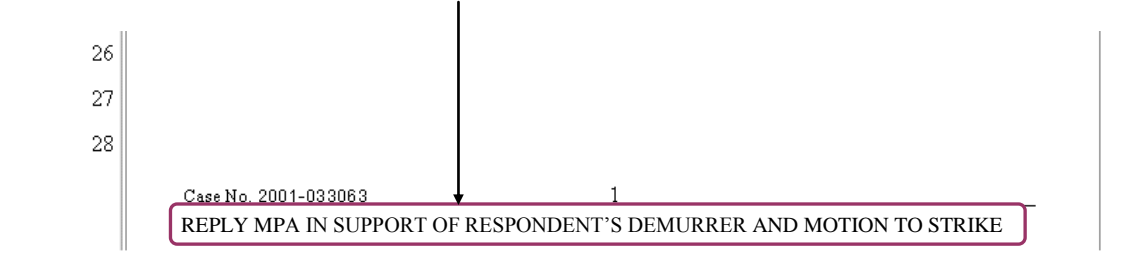

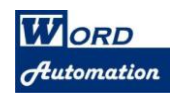

# Using the CalPleadings<sup>™</sup> Toolbar in Pleadings

CalPleadings™ Toolbar contains tools for

- Format
- Footnotes
- Discovery phrases
- Headings
- Table of Contents
- Table of Authorities

| Symbols – Section Break § |           |       |   | Ρ              | aragraph              | Mark ¶                |          |                                       |            |
|---------------------------|-----------|-------|---|----------------|-----------------------|-----------------------|----------|---------------------------------------|------------|
|                           |           |       | L |                | /                     |                       |          |                                       |            |
|                           | Body Text | Quote | § | ¶ <sup>k</sup> | <sup>1</sup> Footnote | Discovery (Interrogs) | Format + | Table of Contents/Authorities $\star$ | Headings + |

Click either of these symbol buttons to insert the symbol into the document.

## Format Text in a Pleading

As text is typed in a pleading, or when text is *pasted* into a pleading, you can apply proper pleading format to each text paragraph by using these buttons on the CalPleadings<sup>™</sup> toolbar:

| 🛛 🗐 Body Text 🛛 🎽 Quote                                                                                                    | 9 § ¶     | Footnote       | Discovery (Interrogs)                                                                                                    | Format 🕶                                                                                                    | Table of Contents/Authorities $\star$                                                                                                    | Headings +       |
|----------------------------------------------------------------------------------------------------|-----------|----------------|----------------------------------------------------------------------------------------------------|----------------------------------------------------------------------------------------------------|----------------------------------------------------------------------------------------------------|------------------|
| Body Text button                                                                                                    |           |                | To insert a footnot then click on the I                                                                                                    | te, position<br>F <b>ootnote</b> bu                                                                                                    | the cursor first,<br>utton.                                                                                                    |                  |
| will apply proper<br>line spacing in the<br>paragraph, and will<br>align text with the<br>numbered lines on<br>pleading paper. |           |                | pleading any facts or law to<br>circumstances, where Petitio<br>this Court to deny either the<br>Court to grant leave to amen<br>II. <u>LEGAL ARGUME</u><br>A. <u>The City's I</u><br>1. Once<br>Demu<br>to De | establish that he<br>ner has provide<br>City's Demurre<br>O<br>NT<br>Demurrer Shoul<br>a Defendant H<br>mrer Should Ba<br>monstrate Tha' | e is entitled to so amend. Under these<br>d no substantive opposition, there is <i>no basi</i><br>r or Motion to Strike, and there is <i>no basis</i> f<br>d Be Sustained Without Leave to Amend<br>as Met Its Burden to Establish That a<br>e Sustained. the Burden is on the Plaintiff<br>t Amendment Would Cure the Defects | s for<br>for the |
|                                                                                                    |           | 9              | California law on thi                                                                                                    | s point is absolu                                                                                                    | tely clear.                                                                                                    |                  |
|                                                                                                    |           | 10             | In <u>Hendy v. Loss</u> (19                                                                                                    | 991) 54 Cal.3d 7                                                                                                    | 23, the California Supreme Court upheld th                                                                                                    | e                |
|                                                                                                    |           | 11             | sustaining of demurrer with                                                                                                    | out leave to ame                                                                                                    | nd, holding that once the demurrer is sustain                                                                                                    | ned:             |
|                                                                                                    |           | 12             | "The burden is on the plaint                                                                                                    | iff to demons                                                                                                    | trate the manner in which the complaint mig                                                                                                    | ;ht be           |
|                                                                                                    |           | 13             | amended." (Emphasis adde                                                                                                    | 1.) <u>Id</u> . at 742.                                                                                                    |                                                                                                    |                  |
| Quote butte                                                                                                    |           | 14             | In <u>Goodman v. Kenn</u>                                                                                                    | <u>edy</u> (1976) 18 (                                                                                                    | Cal.3d 335, 342 the California Supreme Cou                                                                                                    | rt               |
| apply prope                                                                                                    | erline    | 15             | concluded that the trial cour                                                                                                    | t properly sustai                                                                                                    | ned a demurrer to a cause of action for frau                                                                                                    | đ                |
| spacing and inde                                                                                                    |           | 16             | without leave to amend, stat                                                                                                    | ing:                                                                                                    |                                                                                                    |                  |
| the paragra<br>(single-space)                                                                                                  | ph<br>ced | 17             | Plaintiff must show it<br>amendment will char                                                                                                    | n what manner i<br>ige the legal eff                                                                                                    | he can amend his complaint and how that<br>ect of his pleadingThe only suggestion by                                                                                                    | ,                |
| indented qu                                                                                                    | iote).    | 18<br>19<br>20 | plaintiffs of a possib<br>final brief where the<br>do so and if it believ<br>believe is implicit in<br>were not told to them                                                                                   | le relevant amen<br>y state "If this C<br>es it to be neces<br>their complaint.<br>n nor were such                                       | dment to their complaint appears in their<br>ourt will give [plaintiffs] the opportunity to<br>sary. [plaintiffs] will allege that which they<br>that they did not know the facts which<br>facts readily accessible." However, they                                                                                            |                  |

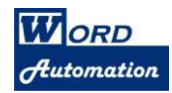

# **Format Tools**

#### Adjust Alignment of Text Paragraphs below Caption

Full Justify (aligned on both left and right margins) -

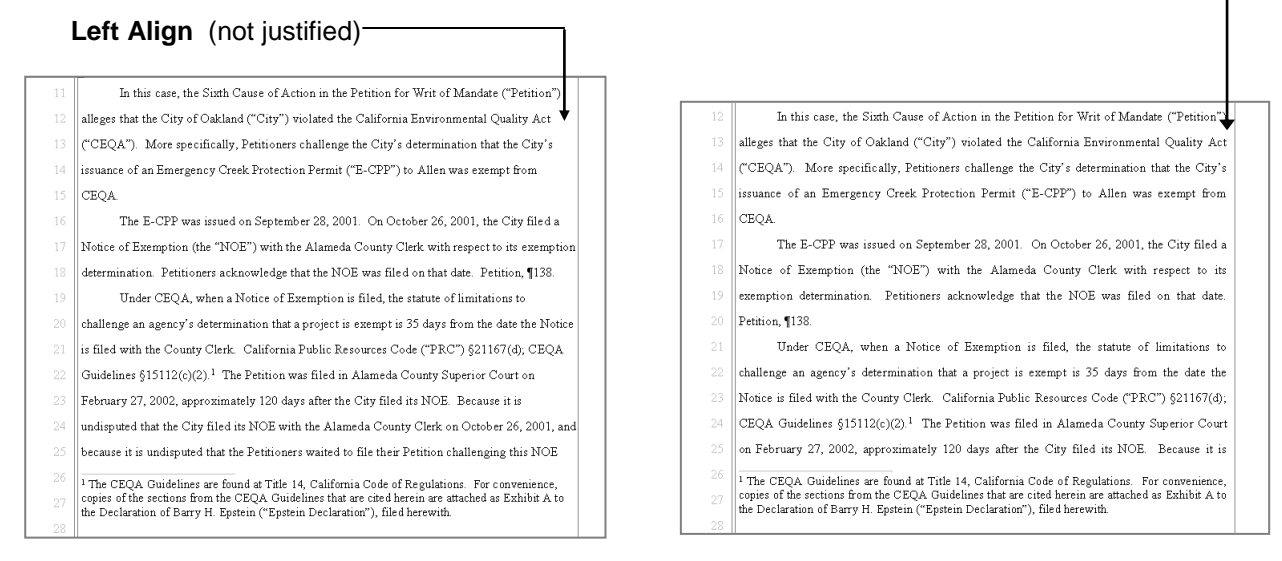

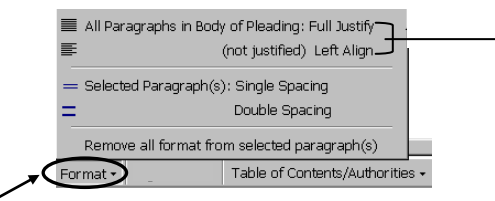

1. Click the Format button on the CalPleadings toolbar

**2.** Choose the option on the menu you prefer for text alignment of <u>all</u> these paragraphs in the pleading:

- Body Text
- Footnotes
- Indented Quotes

#### Align Paragraph Text to Numbered Line

The paragraph following a heading or indented quote – as shown in this example – may not line up to a numbered line in pleading paper.

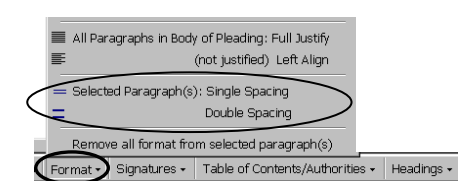

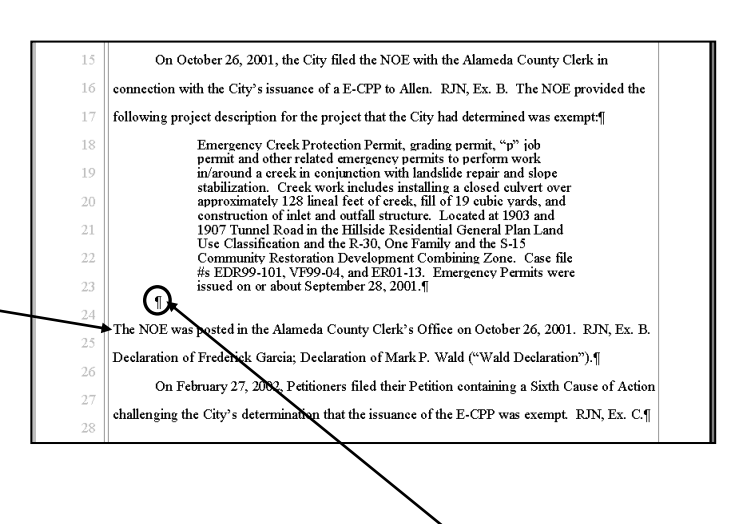

To adjust the position of the paragraph following a heading or indented quote, add a ¶ blank paragraph (hard return) <u>after</u> the heading or quote, then choose **Single Spacing** on the **Format** menu.

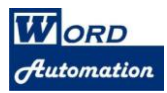

# **Discovery Phrases**

1. Click the **Discovery** button on the CalPleadings toolbar (or press **Alt+D**)

| Body Text | Par Quote | § | ¶ | <sup>1</sup> Foothote <u>D</u> iscovery (Interrogs) | Format + | Table of Contents/Authorities $\star$ | Headings + |
|-----------|-----------|---|---|-----------------------------------------------------|----------|---------------------------------------|------------|
|           |           |   |   |                                                     |          |                                       |            |

2. Select the *phrase* you wish to insert into the document

|    |                                                                                                  | Discovery Phrases                                                                                                    | × |
|----|--------------------------------------------------------------------------------------------------|----------------------------------------------------------------------------------------------------|---|
|    |                                                                                                  | Select Phrase to Insert:                                                                                                    |   |
| 3. | Select options for indent and font format                                                        | C Response to Reguest for Admissions No.         C Qustom Phrase:         No.         C Reply Phrase:         Indents and Font:         1st Line Indent:         Ist Line Indent:         Ist Line Inden |   |
| 4. | You can enter a range of phrases                                                                 |                                                                                                    | 1 |
|    | <ul> <li>Click the checkbox to enable<br/>the command</li> <li>Enter Start Number and</li> </ul> | example: Interrogatory No. 1:<br>Insert Request and Response phrases<br>example: Interrogatory No. 1:<br>Response to Interrogatory No. 1:<br>Сапсе                                                                                                    |   |
|    | End Number                                                                                       |                                                                                                    | 3 |
| 5. | Select one of these options /                                                                    |                                                                                                    |   |
| 6. | Click <b>OK</b> to insert the phrase(s) that are select                                          | ed.                                                                                                    |   |

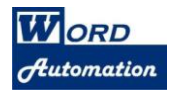

#### **Discovery Phrases (continued)**

#### Update Numbers after discovery phrases are moved or deleted

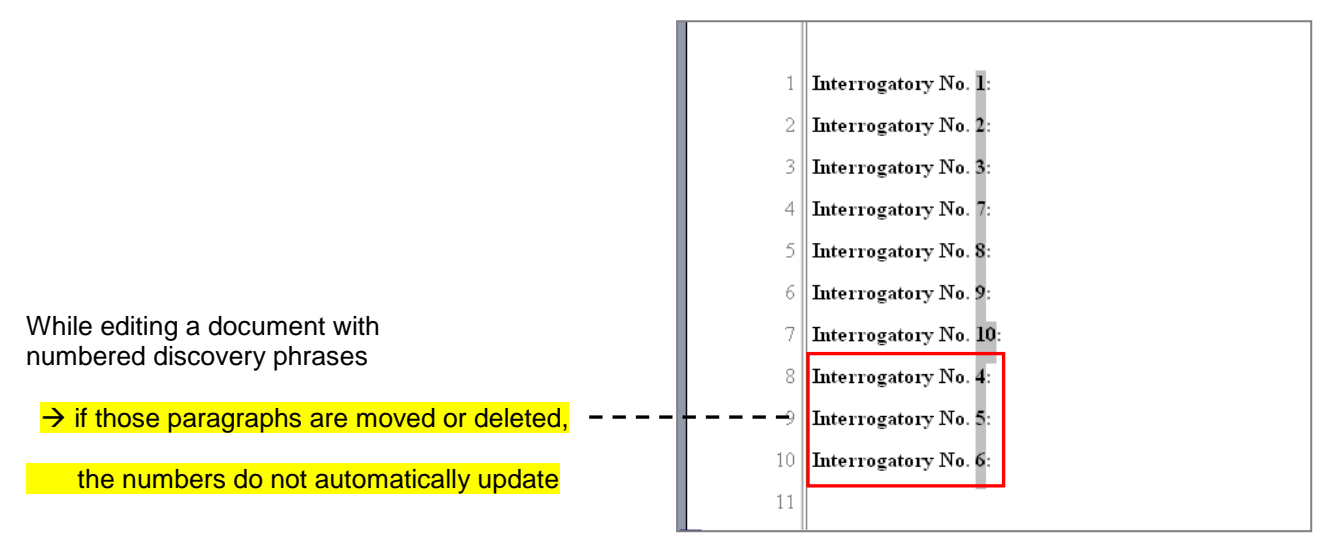

Use the Update Numbers command:

1. Click the Discovery button on the CalPleadings toolbar (or press Alt+D)

| 🛛 🗐 Body Text 🖡 | Quote § | ¶¶ | Footnote | Discovery (Interrogs) | Format 🗸 | Table of Contents/Authorities $\star$ | Headings + |
|-----------------|---------|----|----------|-----------------------|----------|---------------------------------------|------------|

2. Click button Update Numbers

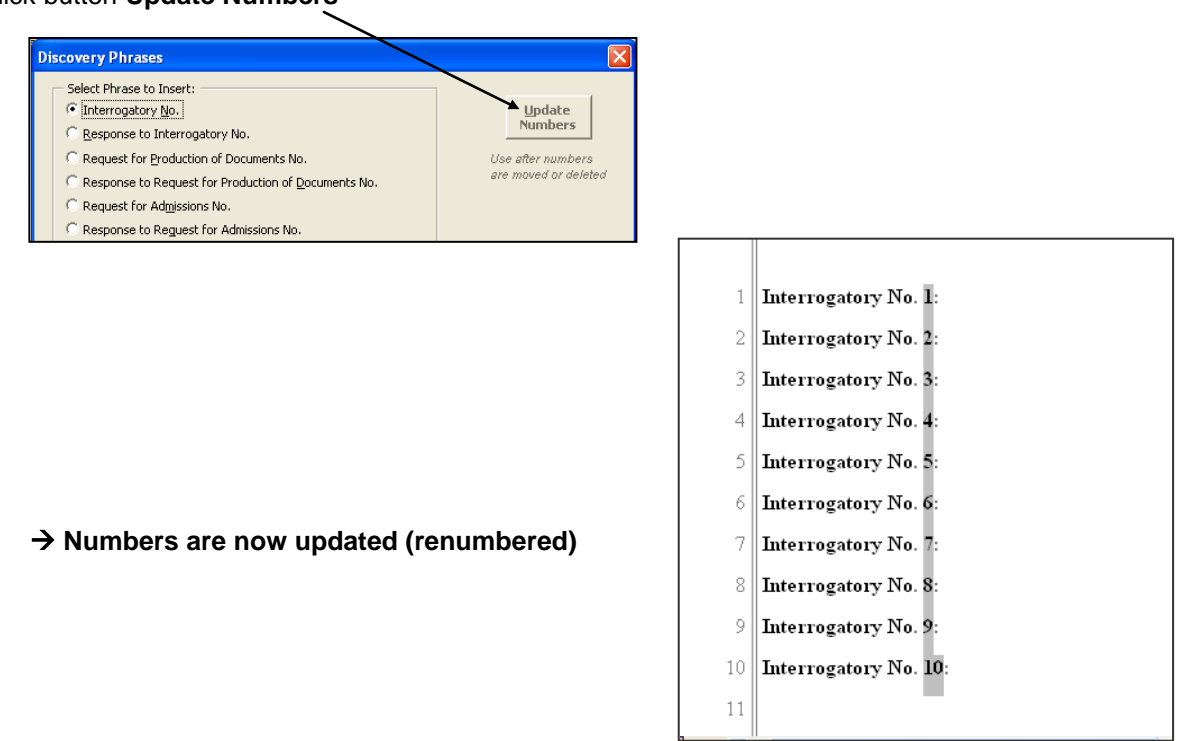

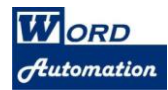

#### **Discovery Phrases (continued)**

#### **Insert Discovery Phrases** 1 2 h The easiest way to insert phrases into an 3 Response to Internogatory No. 1 -1 existing list of discovery phrases is to copy 1 or more phrases, as shown in this example: ſ 4 Interrogatory No. 2: - 1 5 1. Select the numbered phrase you wish to copy. Body Text paragraph 6 Response to Interrogatory No. 2 - 1 Response phrase 7 You can include appropriate body text paragraph Body Text paragraph for response text 8 or response phrase following ... 9 Interrogatory No. 3 .- 1 2. Copy the selected paragraph(s) 10 ſ 11 3. Move cursor to beginning of paragraph where you you want to *insert* the phrase(s) 4. Paste the paragraph(s) Interrogatory•No.•1:••¶ 1 ¶ 2 Response to Interrogatory No. 1: " 3 ¶ 4 Interrogatory No. 2: ... 5 ¶ 6 Response to Interrogatory No. 2: •• ¶ 7 5. Pasted paragraph(s) will retain the same number -8 ¶ it does not renumber automatically. 9 Interrogatory No 10 ¶ 11 Response to Interrogatory N

- 6. Use the Update Numbers command:
  - Click the **Discovery** button on the CalPleadings toolbar (or press Alt+D)

| 🔄 🖬 Body Text 🛛 📲 Quote | § | ¶ | <sup>1</sup> Footnote <u>D</u> iscovery (Interrogs) | Format + | Table of Contents/Authorities + | Headings + |
|-------------------------|---|---|-----------------------------------------------------|----------|---------------------------------|------------|

• Click button Update Numbers

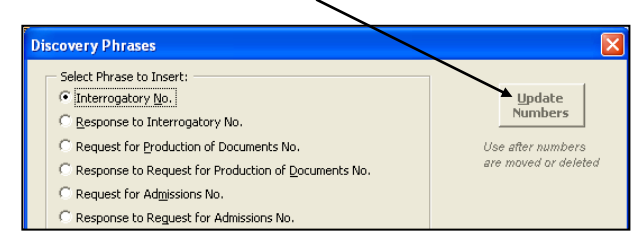

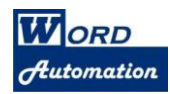

### **Discovery Phrases (continued)**

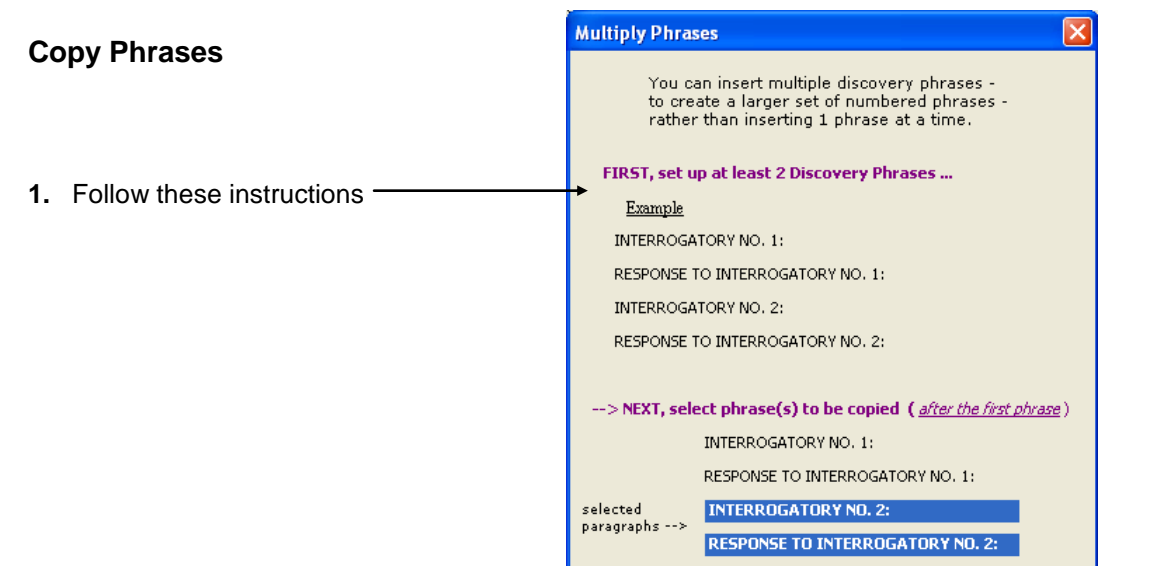

2. Click the Discovery button on the CalPleadings toolbar (or press Alt+D)

| I — I — I                 | 1 22 1 |   |                                       | 17       |                                 |            |
|---------------------------|--------|---|---------------------------------------|----------|---------------------------------|------------|
| ] ≣¶ Body Text   ▶≣ Quote | 8      | 9 | Footnote <u>Discovery</u> (Interrogs) | Format + | Table of Contents/Authorities - | Headings + |
|                           |        |   |                                       |          |                                 |            |

|                             | Discovery Phrases                                                                                                    |
|-----------------------------|----------------------------------------------------------------------------------------------------|
|                             | Select Phrase to Insert:       Update         Interrogatory No.       Numbers         Response to Interrogatory No.       Use after numbers         Request for Production of Documents No.       Use after numbers are moved or deleted         Request for Admissions No.       Response to Reguest for Admissions No.                                                                 |
|                             | C Gustom Phrase:       No.         C Reply Phrase:       No.         Indents and Font:       No.         1st Line Indent:       ○ 0"       ○ 0.5"       ○ 1"         Start Number       1                                                                                                    |
|                             | Bold       Italics       Underline       Small CAPS       ALL CAPS       End Number       50         Insert single phrase only       example:       Interrogatory No. 1:       Interrogatory No. 1:                                                                                                    |
| 3. Click Copy Phrase button | Insert Request and Response phrases         example:       Interrogatory No. 1:         Response to Interrogatory No. 1:       OK         Other Options for Numbering:       Copy Phrase(s)         Insert 1 Phrase at a time       Copy Phrase(s)         Start Numbering At:       Reset         For the FIRST Phrase Only, click the Checkbox, and Type a Number to start at (i.e. 1) |

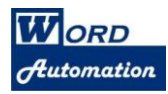

# **Caption Tools**

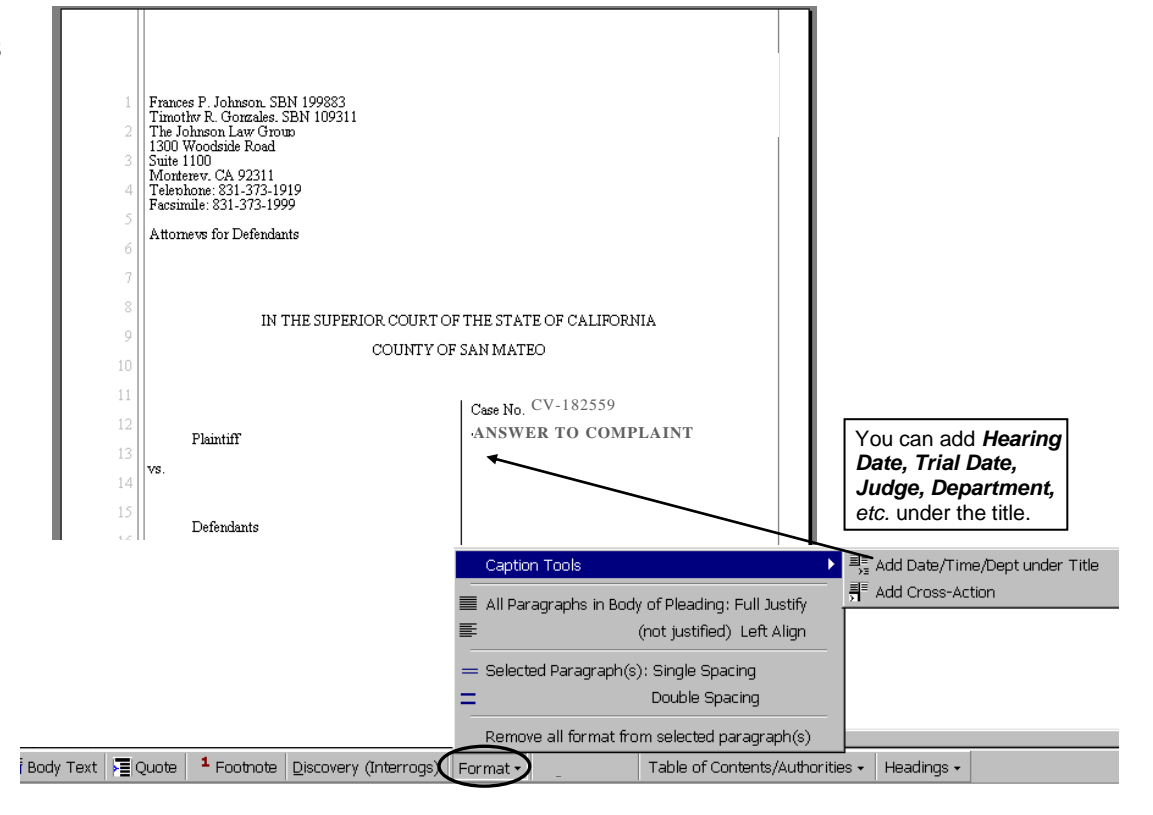

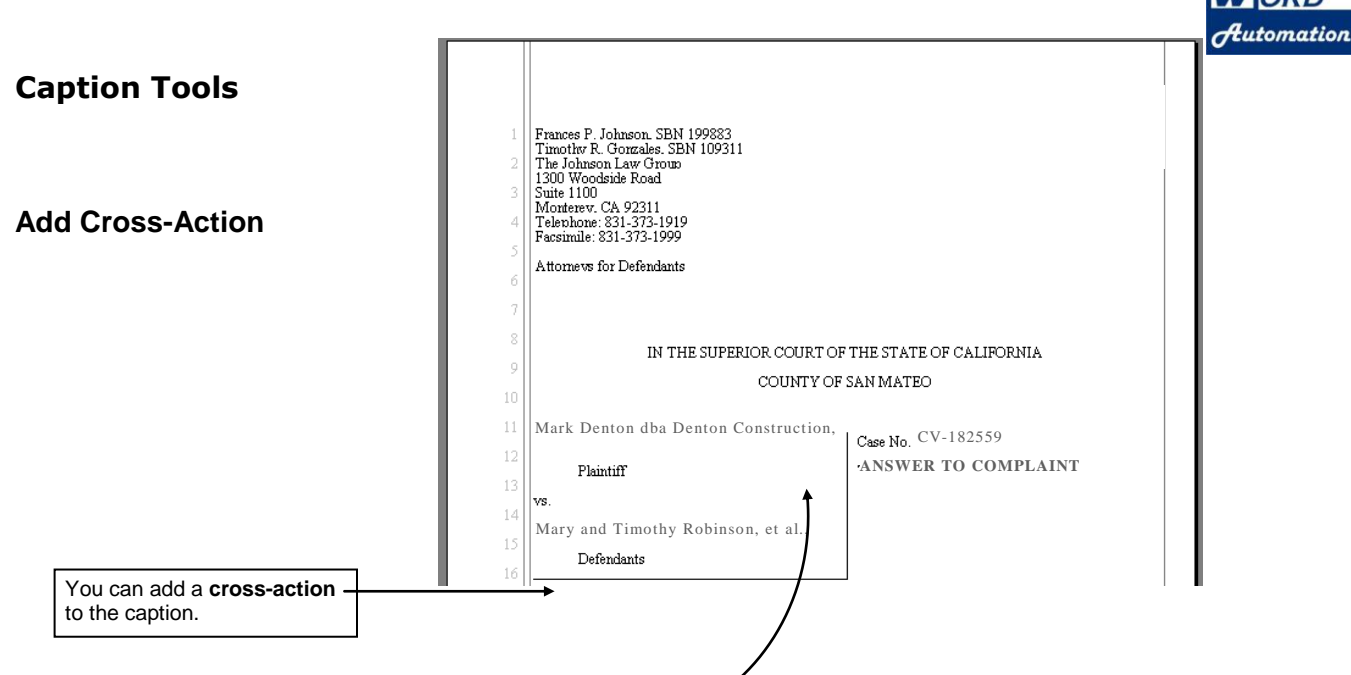

- 1. Place cursor anywhere in the CAPTION area first.
- 2. Click the Format button on the CalPleadings toolbar

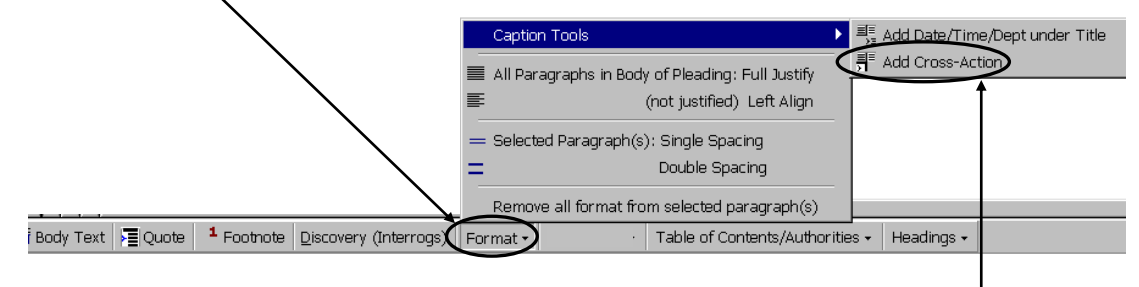

- 3. Select Caption Tools, then select Add Cross-Action
- 4. When this message appears, click Yes to confirm if the cursor is positioned in the Caption.

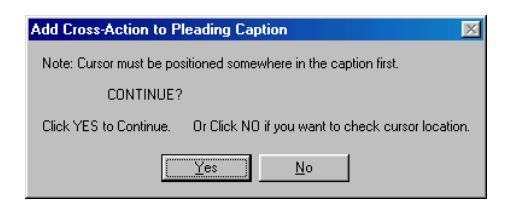

A new area in the caption is created for cross-action information. Delete the text **Type Cross-Action information** and type cross-action text for the case.

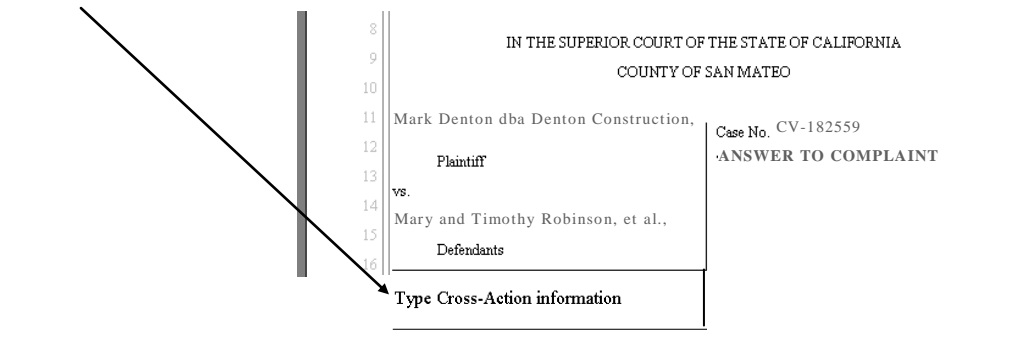

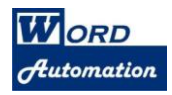

# Headings for Motions and Briefs

**Headings** button on the CalPleadings toolbar automatically "flags" headings for inclusion in a Table of Contents.

|             | 1     | The second second second second second second second second second second second second second second second se |
|-------------|-------|----------------------------------------------------------------------------------------------------|
|             | 2     |                                                                                                    |
|             | 2     | On September 12, 2002 Respondent City of Coldand ("City") filed two plandings in                                |
|             |       | On september 15, 2002, Respondent City of Oakiand (City ) nied two pleadings in                                 |
|             | 4     | this matter: First, the City filed a Demurrer to the Amended Petition for Alternative and                       |
|             | 5     | Peremptory Writs of Mandate and Complaint for Declaratory and Injunctive Relief, Damages                        |
|             | 6     | and Attorneys' Fees ("Amended Petition") filed by John Allen ("Petitioner"). Second, the City                   |
|             | 7     | filed a Motion to Strike portions of the Amended Petition.                                                      |
|             | 8     | II                                                                                                    |
|             | 9     | LEGAL ARGUMENT                                                                                                  |
|             | 10    | A. The City's Demurrer Should Be Sustained Without Leave to Amend                                               |
|             | 11    | 1. Once a Defendant Has Met Its Burden to Establish That a Demurrer                                             |
|             | 12    | Should Be Sustained. the Burden is on the Plaintiff to Demonstrate<br>That Amendment Would Cure the Defects     |
|             | 13    | California law on this point is absolutely clear. In <u>Hendy v. Loss</u> (1991) 54 Cal.3d 723,                 |
|             | 14    | the California Supreme Court upheld the sustaining of demurrer without leave to amend,                          |
|             | 15    | holding that once the demurrer is sustained: "The burden is on the plaintiff to demonstrate                     |
|             | 16    | the manner in which the complaint might be amended." (Emphasis added.) Id. at 742.                              |
|             | 17    | In <u>Goodman v. Kennedy</u> (1976) 18 Cal.3d 335, 342 the California Supreme Court                             |
|             | 18    | concluded that the trial court properly sustained a demurrer to a cause of action for fraud                     |
|             |       |                                                                                                    |
|             |       | Level 1 - Centered, Bold, All Caps-                                                                             |
|             |       | 1. Level 3 - Indented at 0.5"                                                                                   |
|             |       | a Level 4 - Indented at 1.0"                                                                                    |
|             |       | Level 5 - Indented at 1.5"                                                                                      |
|             |       | a) Level 6 - Indented at 2.0"                                                                                   |
|             |       | (iii) Level 7 - Indented at 2.5"                                                                                |
|             |       | Centered Heading                                                                                                |
| Body Text 👂 | Quote | Foothote Discovery (Interroqs) Format      Table of Contents/Authorities      Headings                          |

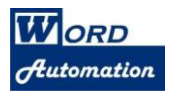

# Insert Sections for Table of Contents and Table of Authorities

Pleadings in Superior or United States District Courts sometimes require Table of Contents and Table of Authorities. Using these features in Microsoft Word, especially for California court pleadings, can be very confusing and difficult.

CalPleadings provides an easy, reliable tool for inserting a section for Table of Contents & Table of Authorities into any pleading for Superior or U.S. District Court.

1. Insert the cursor at the beginning of the first Body Text paragraph, just after the caption, as shown in this example:

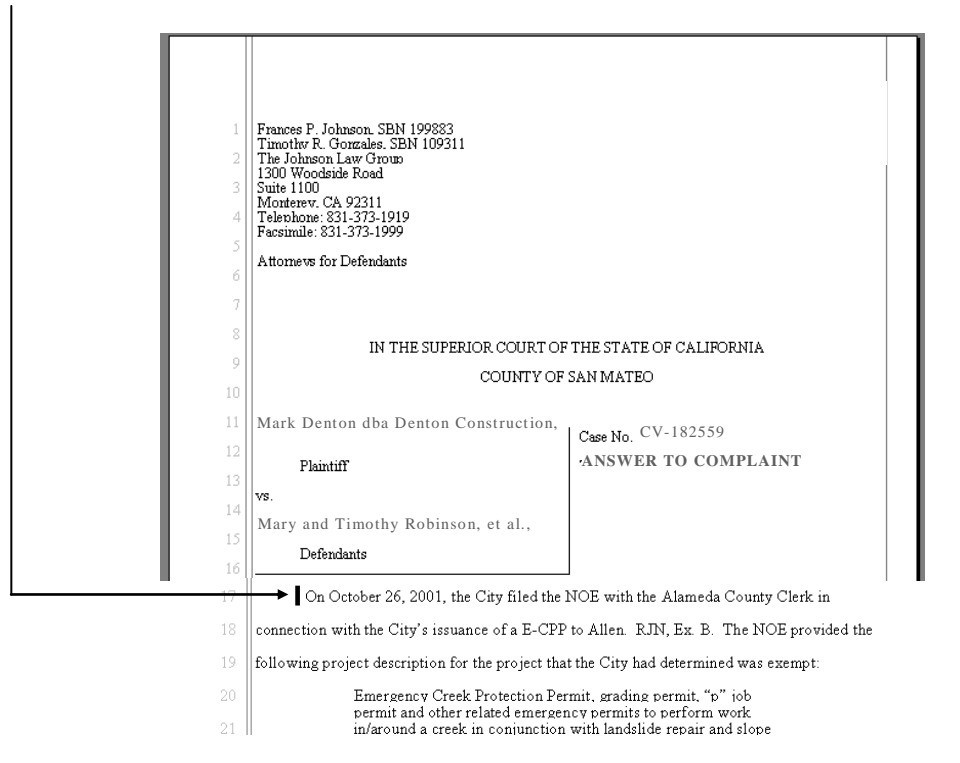

2. Click Table of Contents/Authorities, then choose Add TOC/TOA Sections in document

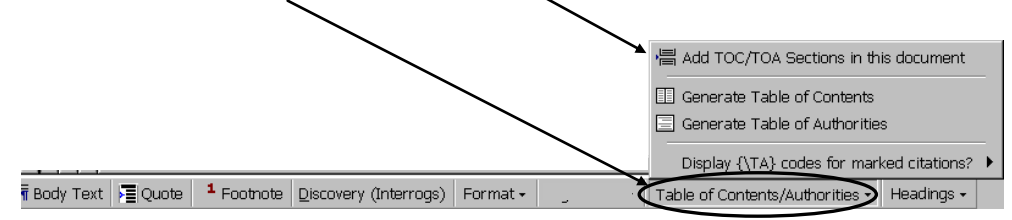

 To confirm that cursor is positioned after the caption, at beginning of first body text paragraph – click Yes.

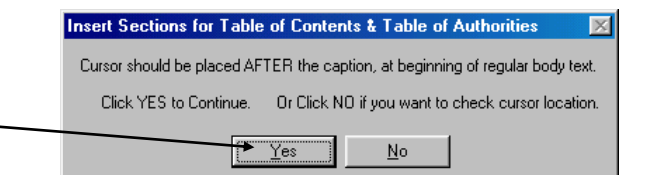

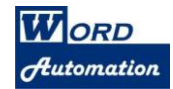

4. Two new pages are inserted *after the caption page*, as shown in this example:

| 1 TABLE OF CONTENTS                                                                                             |         |  |
|----------------------------------------------------------------------------------------------------|---------|--|
| 2                                                                                                    | Page(s) |  |
| Click Table of Contents/Authorities button below, choose Generate Table of Contents<br>or type entries manually |         |  |

| 1  | TABLE OF AUTHORITIES                                                                                                    |      |  |
|----|----------------------------------------------------------------------------------------------------|------|--|
| 24 | rage and the second second second second second second second second second second second second second second                | etsi |  |
| 3  | Click <b>Table of Contents/Authorities</b> button below, choose <b>Generate Table of Authorities</b> or type entries manually |      |  |
| 4  |                                                                                                    |      |  |

#### Page Numbers for these sections are changed to roman numerals

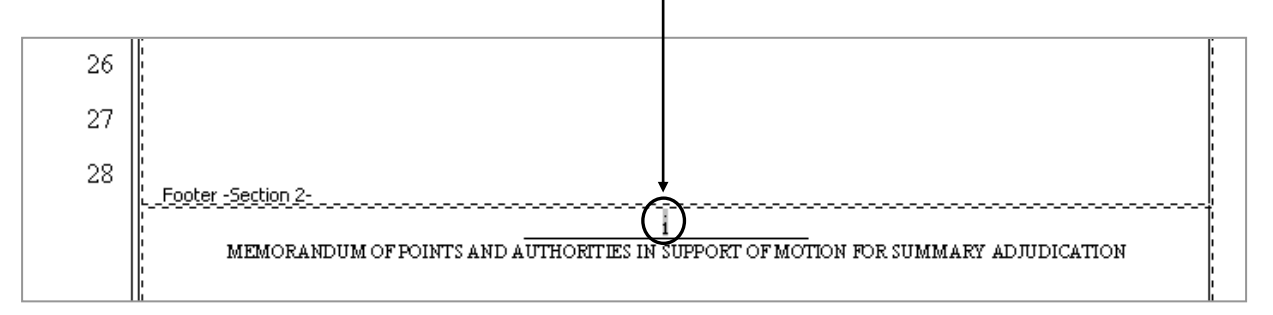

### TABLE OF CONTENTS

- **Note:** This command is designed to work in pleadings created using CalPleadings and the **Headings** button on the CalPleadings toolbar.
- 1. Place cursor in the exact position where you want Table of Contents entries to be inserted (where the first heading will appear).
- 2. Click Table of Contents button on the toolbar and choose Generate Table of Contents.

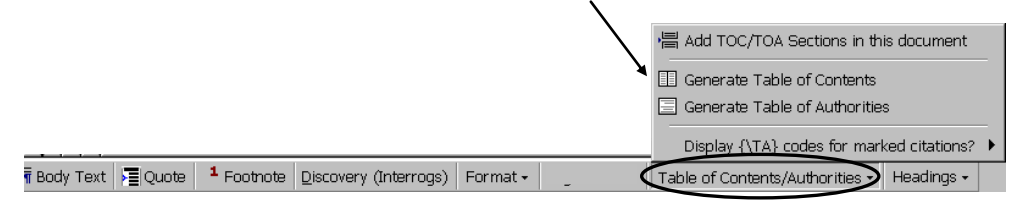

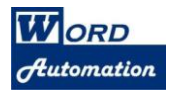

### TABLE OF AUTHORITIES

- **Note:** This command is designed to work in pleadings created using CalPleadings and citations and authorities have been **marked properly** using the **Mark Citation** feature in Microsoft Word.
- 1. Place cursor in the exact position where you want authorities marked in the pleading to be inserted, as shown in this example: (select and delete the sample text)

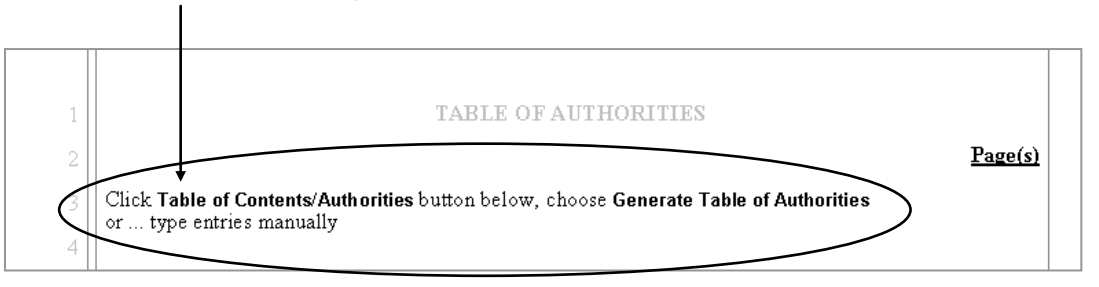

2. Click Table of Contents button on the toolbar and choose Generate Table of Authorities.

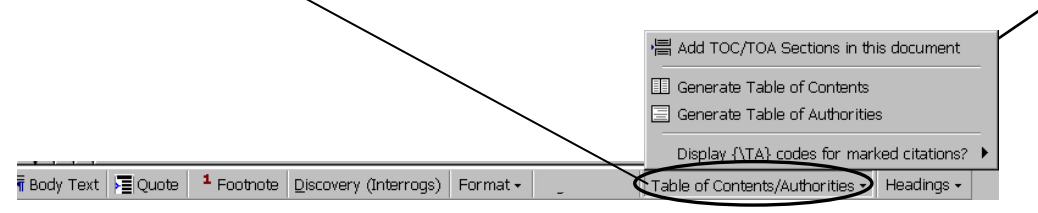